### **ELTIS 3 Korte inleiding**

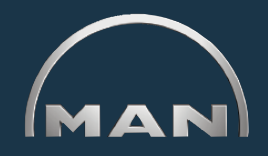

#### Met FLTIS 3 kunt u:

- motorspecifieke onderdelen zoeken en
- onderdelen bestellen

- Tevens kunt u de volgende servicedocumentatie bedieningshandleiding bekijken en afdrukken:
- onderhoudshandleiding

- onderdelencatalogus (afdrukversie)

#### Elektronische onderdelencatalogus

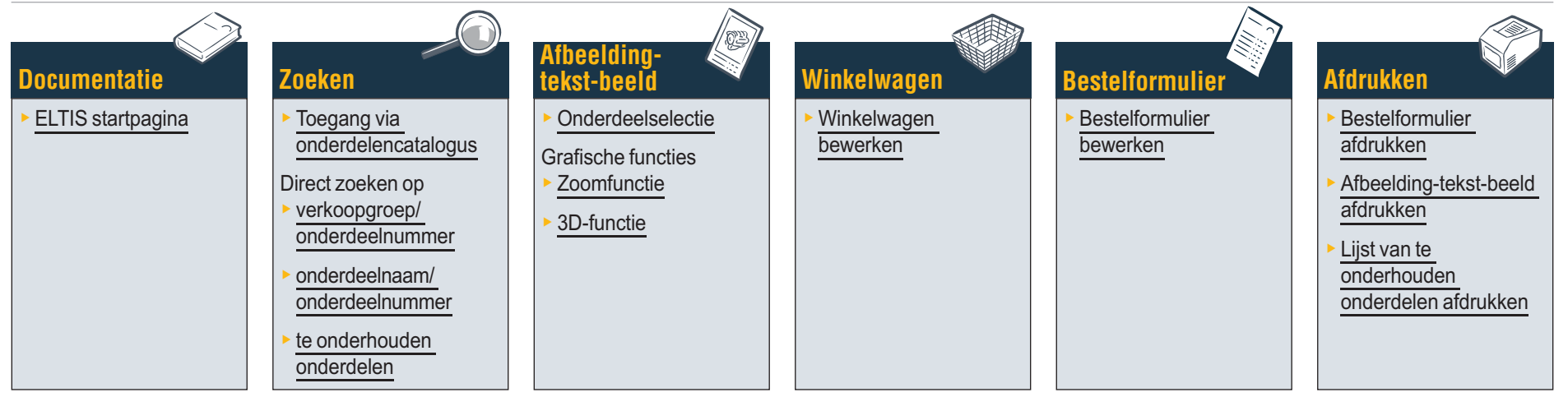

#### **Servicedocumentatie**

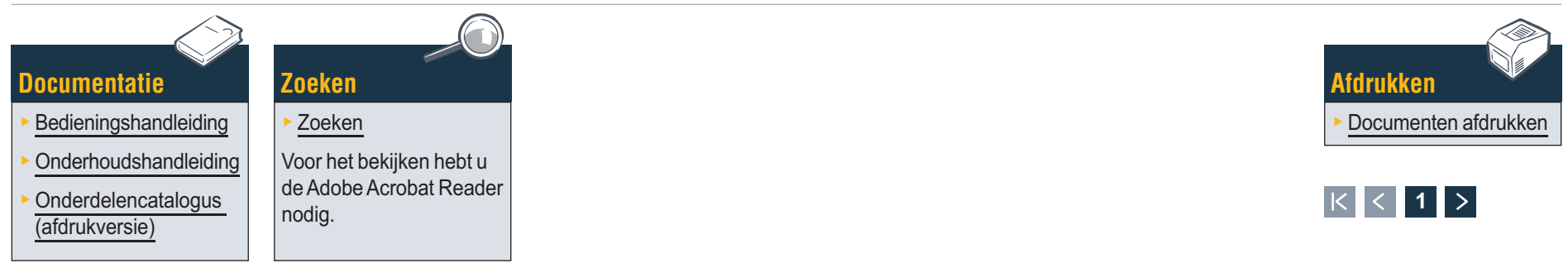

#### Met ELTIS kunt u snel en eenvoudig motorspecifieke onderdelen zoeken en onderdelen bestellen. Tevens zijn in ELTIS de motorspecifieke onderhouds- en bedieningshandleidingen opgenomen. U kunt de volledige motorspecifieke catalogusdocumentatie op uw printer afdrukken.

WELTIS

Orders

Gebruiksbewijs

Printversie (PDF)

Help

vlg. verkoopgroep

op onderdeelnummer

Onderhoudsonderdelen

**Documentatie** 

**ELTIS startpagina** 

- Klik op het driehoekje van het pull-down-menu om de taal te selecteren.
- 2 Hier opent u de onderdelencatalogus en start u het zoeken naar onderdelen.
- 3 Hier opent u de door MAN beschikbaar gestelde servicedocumenten.
- 4 Hier opent u de 'winkelwagen'.
- 5 Als het programma meerdere motoren bevat, kunt u hier het betreffende motorafhankelijke ordernummer oproepen.
- 6 Start hier het gericht zoeken op 'verkoopgroep' of 'onderdeelnummer'.
- 7 Open hier de programmahulp.

Documentatie

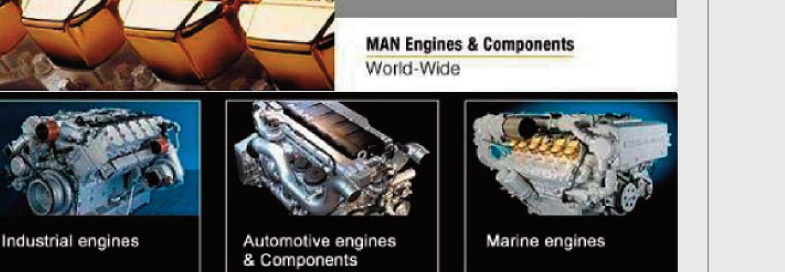

2/11

ELTIS 3.0

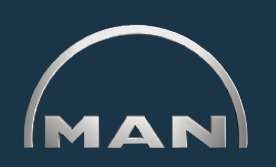

- 0 2

1

Nederlands

MAN Nutzfahrzeuge groep

4

Winkelwagentje (0)

ELTIS startpagina

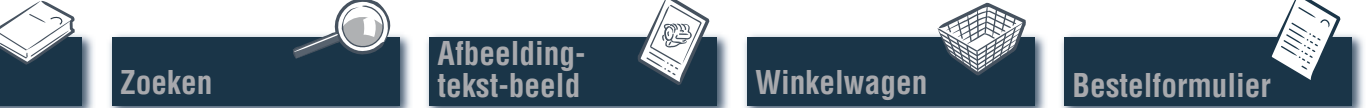

5

6

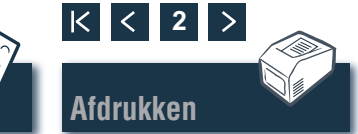

#### Zoeken Toegang via constructiegroepen/afbeeldingen

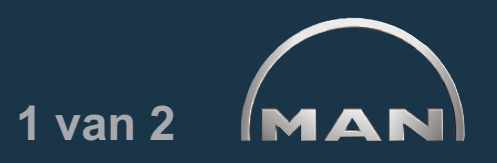

Klik in de startpagina op 'Catalogus' om het zoeken naar onderdelen te starten. Het overzicht van de cataloguspagina met de constructiegroepen verschijnt.

- Lijst van constructiegroepen. Klik op de gewenste 'constructiegroep' om verder te zoeken. De lijst van afbeeldingen wordt weergegeven.
- 2 Start hier het gericht zoeken op 'onderdeelnaam' of 'onderdeelnummer'.
- Hier opent u het overzicht van de 'te onderhouden onderdelen'. U kunt de 'te onderhouden onderdelen' direct in de 'winkelwagen' plaatsen.
- Hier opent u de motorspecifieke <u>onderdelencata-logus (afdrukversie)</u>.
- **5** Weergave van de voortgang van het zoeken met navigatiefunctie.

| VELTIS                                                                                                    |                                                                                                    |                                                                                                    |      |                                                                                                    |
|----------------------------------------------------------------------------------------------------|----------------------------------------------------------------------------------------------------|----------------------------------------------------------------------------------------------------|------|----------------------------------------------------------------------------------------------------|
|                                                                                                    | Calulanus                                                                                                    | Desimentalis                                                                                                    | 2    | Nederlands 🔽                                                                                                   |
| Orders<br>Gebruiksbewijs<br>vlg. verkoopgroep<br>op onderdeelnummer<br>Onderhoudsonderdelen 3<br>Printversie (PDF) 4 | Coardiogus           Co Gr.         Benaming           010/0         Motorblok           020/0         krukasmech           030/0         cilinderkop           040/0         distributie           050/0         motorsmeri           060/0         koelsysteen           080/0         inlaatsystee           090/0         drukwuling           100/0         verstuivers i           110/0         inspuitpomj           120/0         brandstofsy           173/0         transmissie           192/0         motoraanbc           260/0         elektrische en wé           320/0         transmissie           390/0         Pakkingset | nanisme<br>ng<br>n (waterkoeling)<br>im/uitlaatspruitst.<br>en leidingen<br>o / hogedrukpomp<br>steem<br>isteunen<br>juwdelen<br>nalen, schakel.<br>apparatuur<br>eergaveapparatuur<br>o met montagedelen | ZOEK | Order<br>000005657580 000002<br>Motornummer<br>41018230891817<br>PET 32.2007<br>Motortype<br>D 2876 LE423<br>5 |
| ныр                                                                                                    |                                                                                                    |                                                                                                    |      |                                                                                                    |

Overzicht van de constructiegroepen

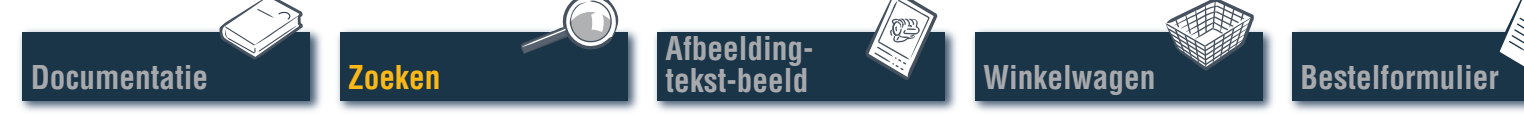

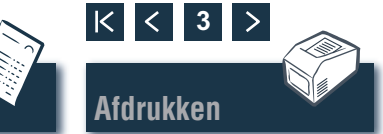

#### Zoeken Toegang via constructiegroepen/afbeeldingen

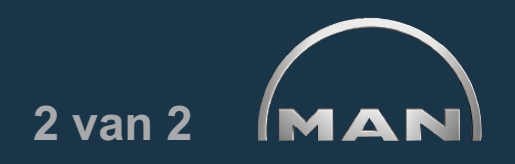

Klik op de cataloguspagina op de gewenste 'constructiegroep'. De lijst van afbeeldingen wordt weergegeven om verder te zoeken.

- 1 Lijst van beschikbare afbeeldingen. Klik op de gewenste 'afbeelding' om het afbeelding-tekstbeeld (BTA) te laten weergeven.
- Weergave van de voortgang van het zoeken met navigatiefunctie. ■

| AV ELTIS                                                            |                                                                                                    |              |  |      |        | <u>_ 0 ×</u>                                                                                                    |
|---------------------------------------------------------------------|----------------------------------------------------------------------------------------------------|--------------|--|------|--------|----------------------------------------------------------------------------------------------------|
| MAN                                                                 |                                                                                                    |              |  |      | MAN N  | Nederlands 💽<br>utzfahrzeuge groep                                                                                                    |
|                                                                     | Catalogus                                                                                                    | Documentatie |  | Zoek | Winkel | wagentje (0)                                                                                                    |
| Orders<br>Gebruiksbewijs<br>vlg. verkoopgroep<br>op onderdeelnummer | Afbeelding         Expansiereservoir         Expansiereservoir         Expansiereservoir koelvloeistofleidingen         Koelvloeistofpomp         Koelvloeistofpomp         Koelvloeistofpomp         Koelvloeistofpomp         Koelvloeistofpomp         Koelvloeistofpomp         Koelvloeistofpomp         Koelvloeistofpomp         Koelvloeistofpomp         Koelvloeistofpomp         Koelvloeistofpomp         Koelvloeistofpomp         Koelvloeistofpomp         Koelvloeistofpomp         Koelmiddel ontuchtingsleiding         koelmiddellekkage         koelmiddellekkage         koelvloeistofpom Thermostaat         startmotor steun         vuilwaterpomp 3-zijdig, TG-A         vuilwaterpomp aandrijving         vuilwaterpomp slijtage-onderdelen 51.06500-7026         warmtewisselaar koelvloeistofleidingen         warmtewisselaar koelvloeistofleidingen         warmtewisselaar koelvloeistofleidingen         warmtewisselaar verwarmingsaansluiting koelvloeistofleidingen |              |  |      |        | Constructing<br>Constructing<br>C |
| Onderhoudsonderdelen                                                |                                                                                                    |              |  |      |        | 2                                                                                                    |
| Printversie (PDF)                                                   |                                                                                                    |              |  |      |        |                                                                                                    |
| Help                                                                |                                                                                                    |              |  |      |        |                                                                                                    |

Overzicht van de afbeeldingen

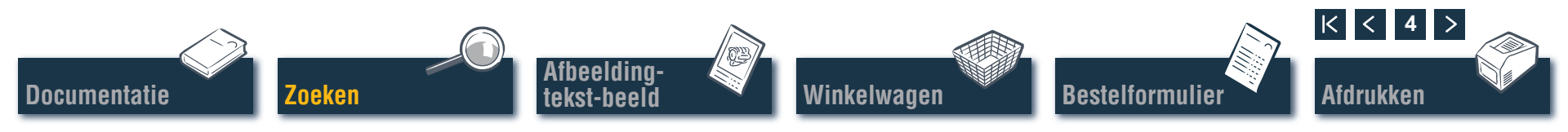

#### Zoeken Direct zoeken op "verkoopgroep/onderdeelnummer"

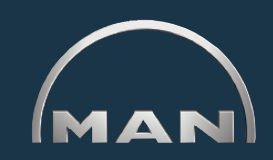

Bij het zoeken op 'verkoopgroep' of 'onderdeelnummer' wordt het complete databestand gefilterd. Met behulp van de filterfuncties worden de onderdelen gevonden, die met de door u ingevoerde tekenreeks beginnen. Met de knop 'Filter' activeert u het zoeken met filterfunctie. Met de knop 'Alle weergeven' deactiveert u een reeds ingestelde 'filter'.

- Selecteer hier de gewenste zoekoptie 'op verkoopgroep' of 'op onderdeelnummer' door op de betreffende optie te klikken.
- 2 Voer in het invoerveld de gewenste 'verkoopgroep' of het gewenste 'onderdeelnummer' in.
- 3 Wanneer de knop 'Filter' actief (zwart) wordt, kan hier het zoeken gestart worden.
- 4 Bij resultaatlijsten met meerdere pagina's kunt u met deze knoppen in de lijsten bladeren.
- 5 Hier worden de gevonden treffers weergegeven.

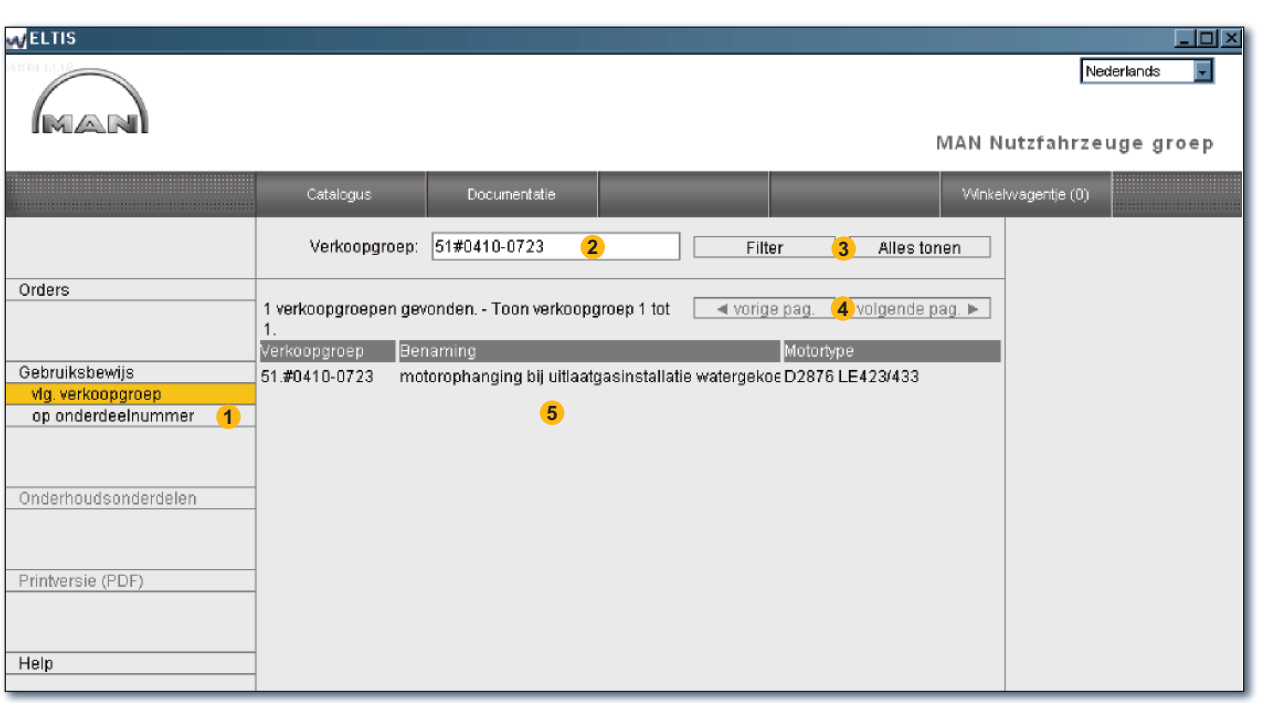

Direct zoeken op verkoopgroep

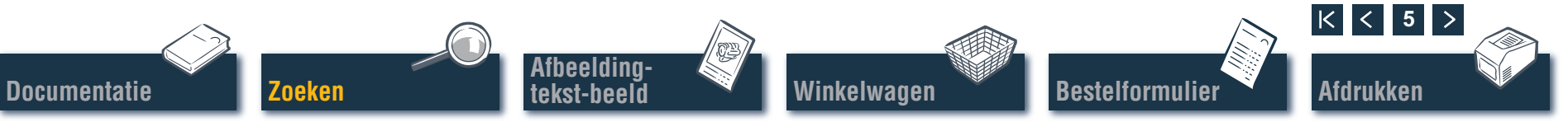

#### Zoeken Direct zoeken op "onderdeelnaam/onderdeelnummer"

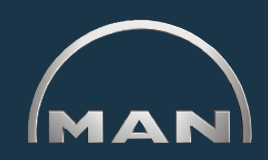

Als u het 'onderdeelnummer' van een gezocht onderdeel kent, kunt u dit 'onderdeelnummer' gericht oproepen via de zoekfunctie. Bij het 'zoeken' op een 'onderdeelnaam' wordt doorgaans een lijst met treffers weergegeven. Klik op 'ZOEKEN' om het betreffende beeld te openen.

- Selecteer hier de gewenste zoekoptie 'zoeken op onderdeelnaam' of 'zoeken op onderdeelnummer' door op de betreffende optie te klikken.
- 2 Voer hier een 'onderdeelnaam' of 'onderdeelnummer' in.
- Start hier het zoeken.
- 4 Bij resultaatlijsten met meerdere pagina's kunt u met deze knoppen in de lijsten bladeren.
- 5 Hier wordt de betreffende lijst met treffers weergegeven. ■

| ELTIS                                                        |                                                                                                    |              |        |                        |                                                                             | _ <u> </u>    |
|--------------------------------------------------------------|----------------------------------------------------------------------------------------------------|--------------|--------|------------------------|-----------------------------------------------------------------------------|---------------|
|                                                              |                                                                                                    |              |        |                        | MAN N                                                                       | Nederlands 💌  |
|                                                              |                                                                                                    |              |        |                        |                                                                             |               |
|                                                              | Catalogus                                                                                                    | Documentatie |        | Zoek                   | Winke                                                                       | lwagentje (0) |
|                                                              | Benaming onderdeel:                                                                                                    | A2c <b>2</b> | Zoeken | starten <mark>3</mark> |                                                                             |               |
| Zoek naar benaming onderdeel<br>Zoek naar onderdeelnummer (1 | el<br>Uw zoekbegrip is niet duidelijk<br>32 mogelijke zoekbegrippen Toon begrip 1 tot 30.<br>■ Order<br>000005657580 000002<br>Motornummer                                                                                                    |              |        |                        | <ul> <li>Order</li> <li>000005657580 000002</li> <li>Motornummer</li> </ul> |               |
| Help                                                         | 32 mogelijke zoekbegrippen Toon begrip 1 tot 30.       Image bag.       Image vorge bag.       Image vorge vorge vorge vo |              |        |                        | 41018230891817<br>PET 32.2007<br>Motortype<br>D 2876 LE423                  |               |

Direct zoeken op onderdeelnaam

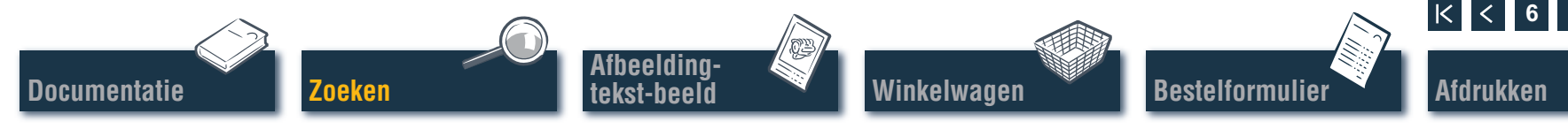

## Zoeken Toegang via te onderhouden onderdelen

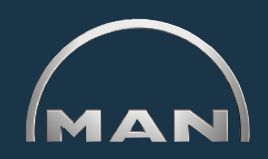

Afdrukken

Om te onderhouden onderdelen in de 'winkelwagen' te plaatsen, moet eerst de 'catalogus' via de gelijknamige knop geopend worden. 'Te onderhouden onderdelen' worden in de 'winkelwagen' met het symbool sangeduid.

- Open hier het overzicht van de 'te onderhouden onderdelen'.
- 2 Voer in de kolom 'Hoeveelheid' het gewenste aantal stuks in.
- 3 Klik hier om de 'te onderhouden onderdelen' waarvoor u een aantal stuks hebt ingevoerd in de 'winkelwagen' te plaatsen.
- Open hier het afdrukvoorbeeld van de lijst van te onderhouden onderdelen. Klik in het afdrukvoorbeeld op 'PRINTEN' om de lijst van 'te onderhouden onderdelen' op uw printer af te drukken.

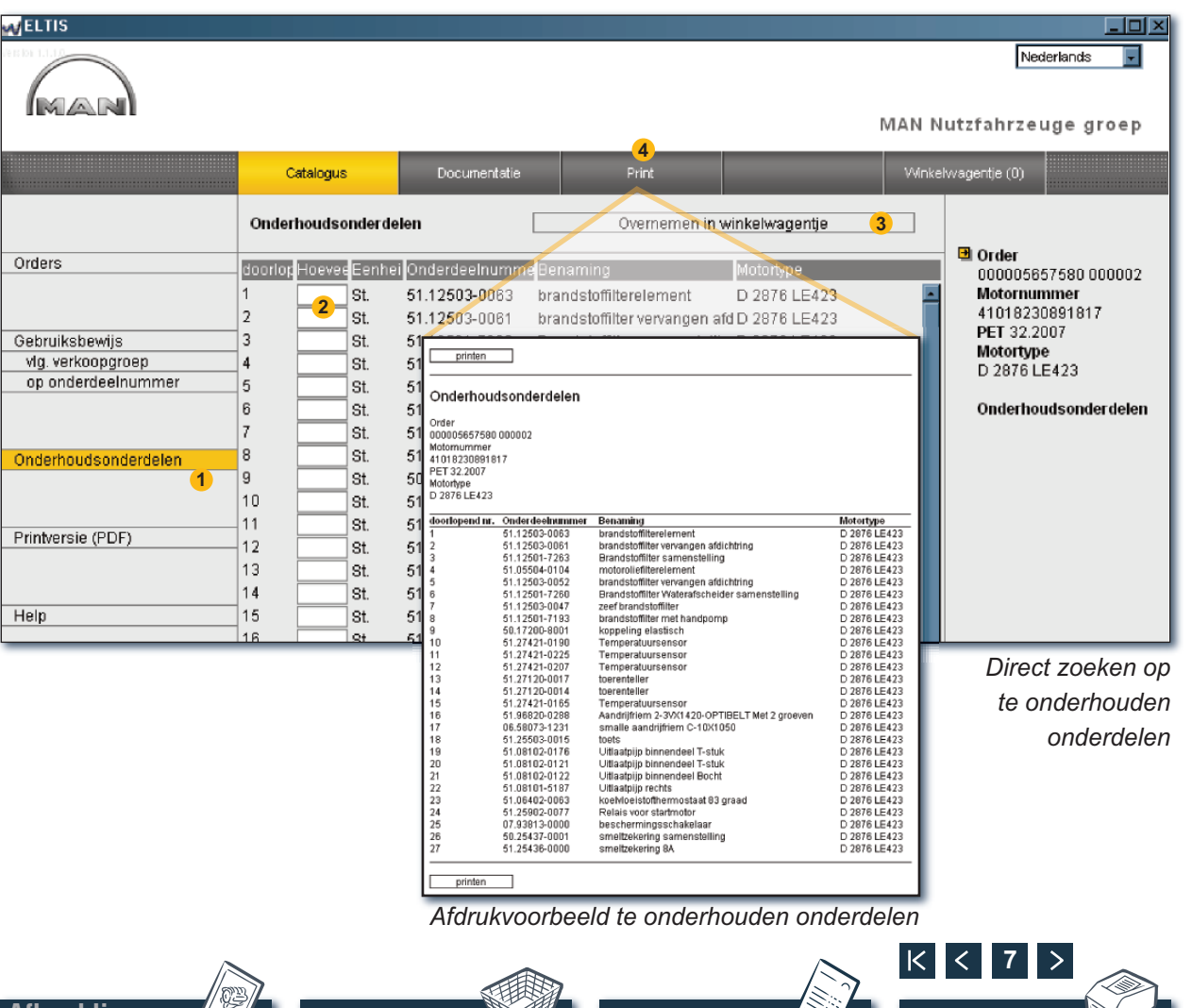

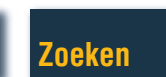

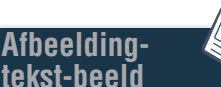

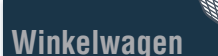

Bestelformulier

## Afbeelding-tekst-beeld Onderdeelselectie

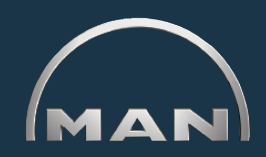

In het afbeelding-tekst-beeld (BTA) is de afbeelding van het onderdeel en in het onderste gedeelte de onderdelenlijst te zien.

- 1 Afbeelding van het onderdeel met afbeeldingscursor. De afbeeldingscursor markeert de gekozen positie in de afbeelding.
- 2 Tekstgedeelte met tekstcursor:
  - positienummer
  - symboolaanduiding bij te onderhouden onderdeel
  - 'onderdeelnummer'
  - 'hoeveelheid' en hoeveelheidseenheid
  - 'onderdeelnaam' en opmerkingen
  - productie-invoeringsdatum (PET)
  - productie-afloopdatum (PAT)
  - tekstcursor
- 3 Invoerveld voor het invoeren van de gewenste bestelhoeveelheid.
- 4 Klik hier om het gemarkeerde onderdeel (tekstcursor) in de winkelwagen te plaatsen.
- 5 Weergave van de voortgang van het zoeken met navigatiefunctie.

Zoeken

6 Open hier het afdrukvoorbeeld van het BTA. Klik in het afdrukvoorbeeld op 'AFDRUKKEN' om dit afbeelding-tekst-beeld op uw printer af te drukken.

*Opmerking bij de navigatiefunctie:* u hoeft bij het zoeken naar onderdelen niet altijd vooraan te beginnen. Als u de muisaanwijzer over de zoekstanden beweegt, krijgt de record een WITTE achtergrond. Klik in het witte veld om terug te springen naar deze zoekstand.

ltheelding

Winkelwagen

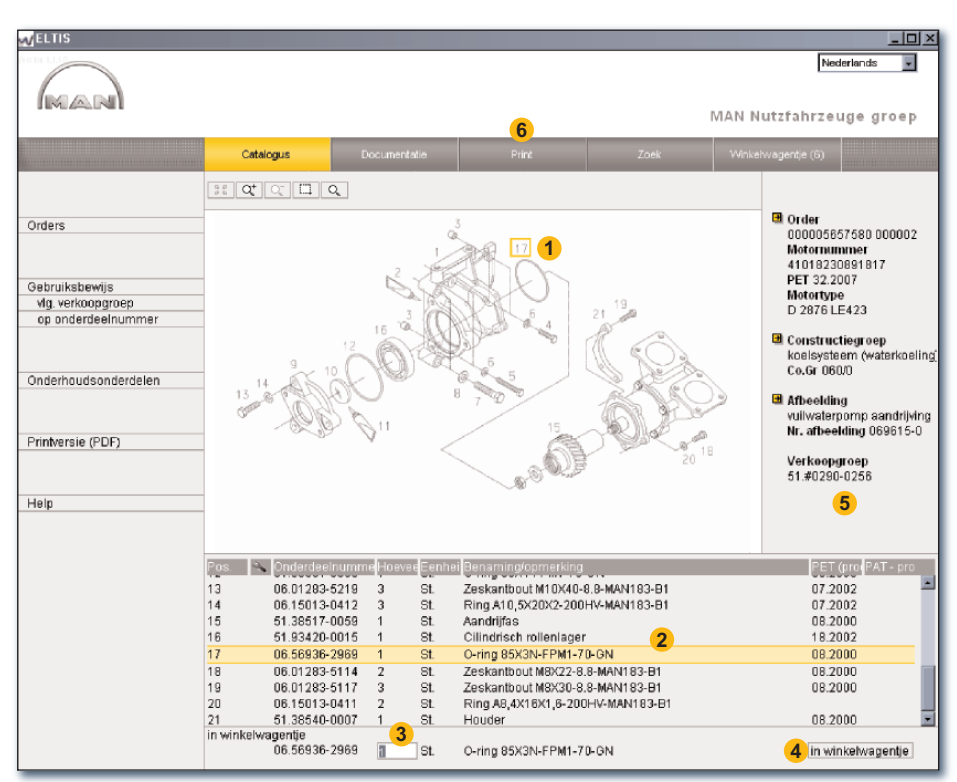

Bestelformulie

K

< 8

Afdrukken

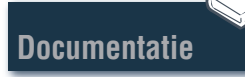

Afbeelding-tekst-beeld

#### Afbeelding-tekst-beeld Grafische functies – zoomfunctie

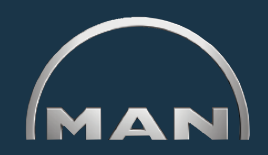

De afbeeldingen van de onderdelen worden in TIF- of 3D-formaat (XVL<sup>™</sup>) weergegeven.

- **1** Knoppen voor de zoomfuncties bij afbeeldingen in TIF-formaat:
  - Geeft een ingezoomde afbeelding weer volledig weer.

Zoeken

- Q<sup>+</sup> Vergroot de afbeelding trapsgewijs.
- Verkleint de ingezoomde afbeelding trapsgewijs.
- Zoomt in op een gemarkeerd fragment. Houd de muisknop ingedrukt en sleep een rechthoek rond het fragment dat u wilt vergroten.
- Q Activeert de inzoomfunctie. Beweeg de muisaanwijzer na het aanklikken over de afbeelding. ■

Afbeelding

Winkelwaaen

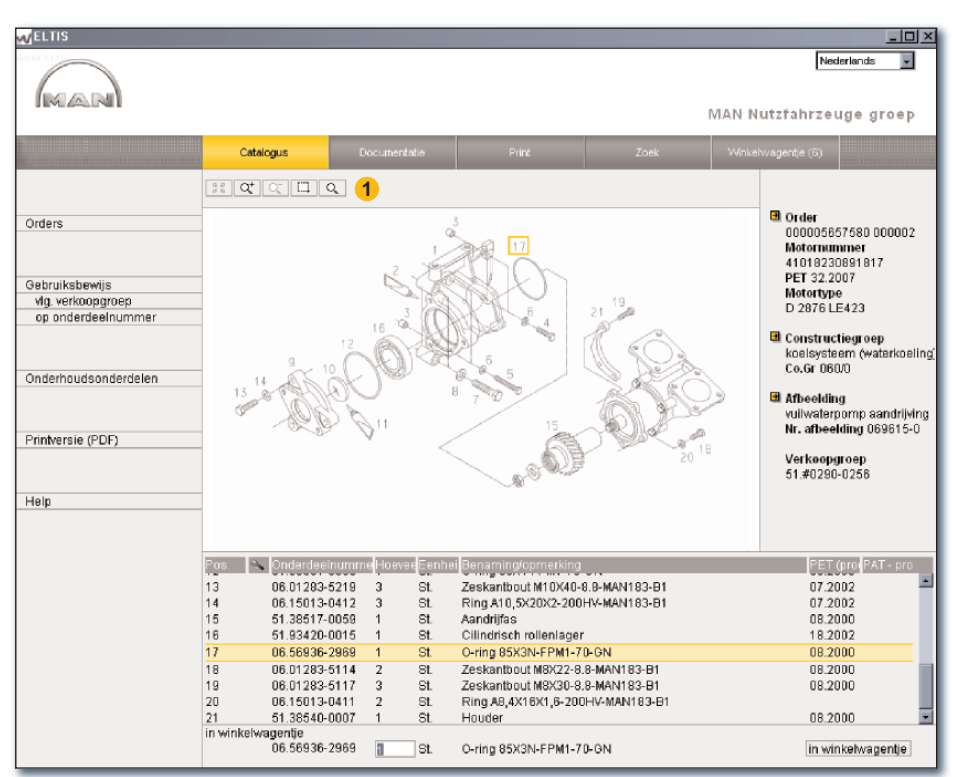

**Bestelformulie** 

Zoomfuncties van het afbeelding-tekst-beeld (TIF-formaat)

K < 9

Afdrukken

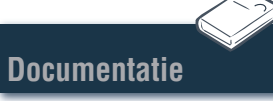

#### Afbeelding-tekst-beeld Grafische functies – 3D-functie

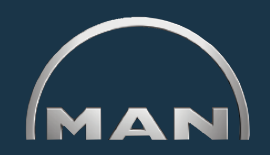

De afbeeldingen van de onderdelen worden in TIF- of 3D-formaat (XVL<sup>™</sup>) weergegeven.

- **1** Knoppen voor weergave van de afbeeldingen in 3D-formaat. Geactiveerde knoppen zijn GEEL.
  - Trapsgewijs terug naar de oorspronkelijke afbeelding.
  - Terug naar de oorspronkelijke afbeelding.
  - Verplaatsen van de afbeelding in 360°-richting.<sup>1)</sup>
  - Verplaatsen van de afbeelding op de horizontale as.<sup>1)</sup>
  - verplaatsen in de 3D-modus (afbeelding wordt van alle kanten weergegeven).<sup>1)</sup>
  - Ct Traploos vergroten en verkleinen van de afbeelding.1)
  - Zoomt in op een gemarkeerd fragment.<sup>2)</sup>
  - Ø Opent de roosterweergave.
  - Dent de schaduwweergave.
  - Opent de gecombineerde rooster-/schaduwweergave.
  - Dent de weergave met verborgen lijnen.
  - Opent de textuurweergave.

*Opmerking:* om de XVL™-afbeeldingen te kunnen bekijken, moet op uw computer de XVL-player geïnstalleerd zijn. ■

derlands MAN MAN Nutzfahrzeuge groep 동 ೫ 온 🖉 관 약 🗆 🙆 🖉 🖉 Motortypes Motornummers Motortype Orders D2876 LE201-203 Constructiegroep luchtcompressor Gebruiksbewiis Co.Gr 540/0 vlg, verkoopgroep op onderdeelnumme Afbeelding Deksel bij motoren zonder Nr. afbeelding 549045 Onderhoudsonderdelen Verkoopgroep 51.#0060-0463 Printversie (PDF) Help PET (pro 36.1996 51 01112-0092 Deksel 51.54901-0026 St Pakking asbestvri 36 1996 36,1996 06.01284-7115 St. Zeskantbout M8X25-10.9-MAN183-PHR Veerring A8-A3C 29.1997 06 16731-6107 St in winkelwagentje 51.54901-0026 St. Pakking asbestvrij in winkelwagentje

3D-functies van het afbeelding-tekst-beeld (3D-formaat)

<sup>1)</sup>De muisknop ingedrukt houden en de muisaanwijzer in de gewenste richting slepen.
 <sup>2)</sup>De muisknop ingedrukt houden en een rechthoek rond het gewenste fragment slepen.

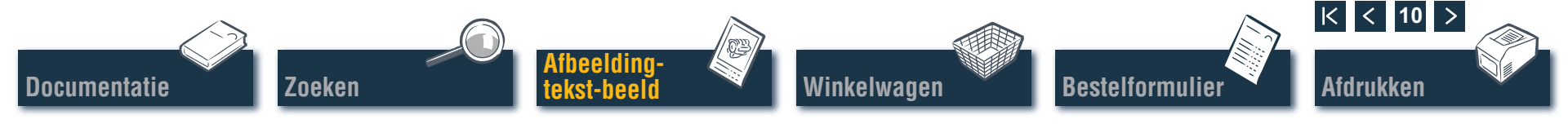

## Winkelwagen Winkelwagen bewerken

In de actuele 'winkelwagen' bevinden zich alle onderdelen die eerder in de 'winkelwagen' geplaatst zijn (het aantal onderdelen in de 'winkelwagen' wordt op de knop tussen haakjes weergegeven). Hier kunt u naderhand direct onderdelen toevoegen, de bestelhoeveelheden wijzigen, details over de bestelling invoeren, de leverancier selecteren en uw adressen beheren. Klik op 'WINKELWAGENTJE' om de 'winkelwagen' te openen.

Om een tekstversie van de winkelwagen op te slaan, klikt u op 'EXPORTEREN'. Als u alle ingevoerde onderdelen in de winkelwagen wilt wissen, klikt u op 'LEEGMAKEN'.

*Opmerking:* alle records worden onmiddellijk verwijderd zonder dat het systeem om een bevestiging van het verwijderen vraagt.

2 Om naderhand een onderdeel in de winkelwagen te plaatsen, kunt u hier het gewenste 'onderdeelnummer' invoeren en op 'TOEVOEGEN' klikken. Het onderdeel wordt met de bestelhoeveelheid "1" in de 'winkelwagen' geplaatst.

3 Lijst van alle bestelde onderdelen. Om een positie te wissen, klikt u op het symbool x. Om de bestelhoeveelheid van een positie te wijzigen, klikt u in het veld 'Hoeveelheid' en overschrijft u de weergegeven hoeveelheid.

Zoeken

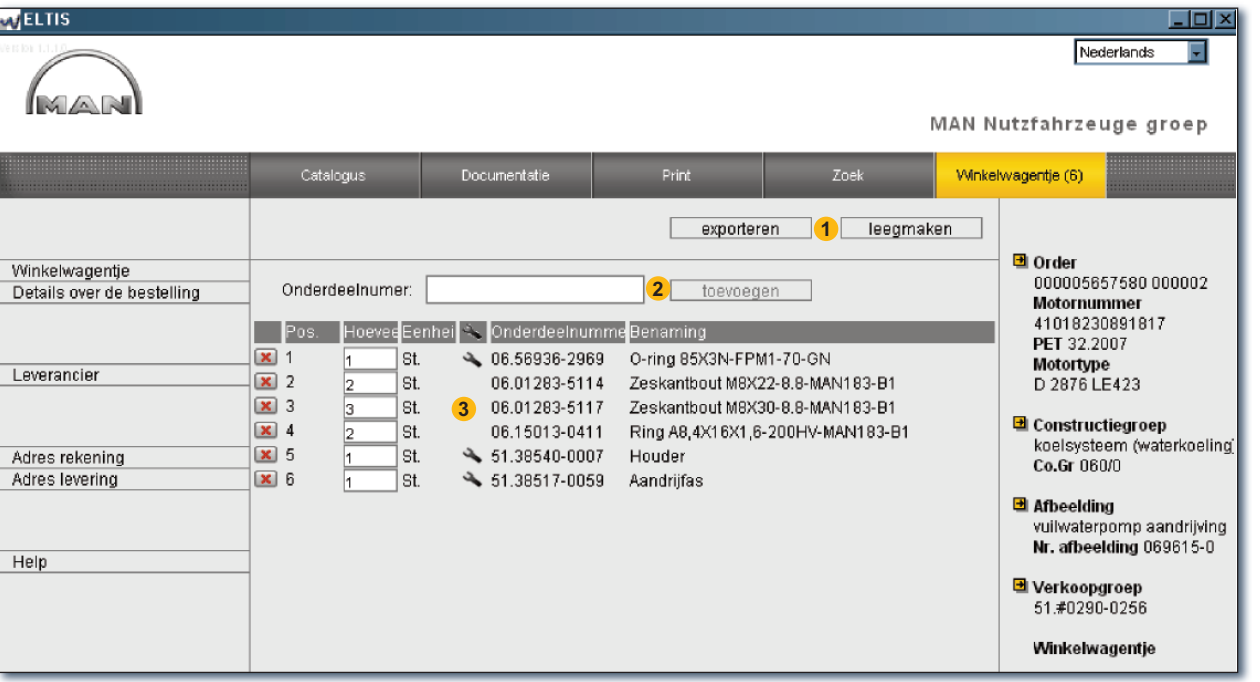

**Bestelformulie** 

Opmerking: het symbool 🔦 geeft aan dat het bij deze positie om een te onderhouden onderdeel gaat.

/inkelwagen

Afbeelding-

tekst-beeld

Beeld winkelwagen

K < 11

Afdrukken

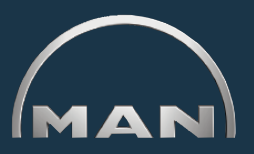

Documentatie

## Bestelformulier

#### Bestelformulier bewerken/afdrukken

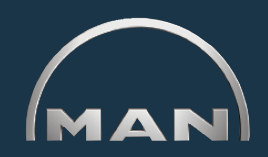

Voordat u de bestelling verzendt (bijvoorbeeld per fax), wordt ter controle van de inhoud het afdrukvoorbeeld van het bestelformulier geopend. Open eerst de 'winkelwagen' door op de gelijknamige knop te klikken.

- Open hier het afdrukvoorbeeld van het bestelformulier. Om het bestelformulier op uw printer af te drukken, moet u in het afdrukvoorbeeld van het bestelformulier op 'PRINTEN' klikken.
- 2 Open hier het beeld 'Details over de bestelling' om aanvullende informatie zoals bijvoorbeeld 'bestelreferentie', 'leveringsdatum', 'wijze van verzending' enz. in te voeren.
- Open hier het beeld 'Leverancier' om de adresgegevens van een leverancier in te voeren.
- Open hier het beeld 'Factuuradres' om uw factuuradres in te voeren.
- 5 Open hier het beeld 'Afleveradres' om uw 'afleveradres' in te voeren. Als het 'afleveradres' hetzelfde is als het 'factuuradres', kunnen alle gegevens van het 'factuuradres' direct overgenomen worden. Klik op 'OVERNEMEN UIT ADRES REKENING'. ■

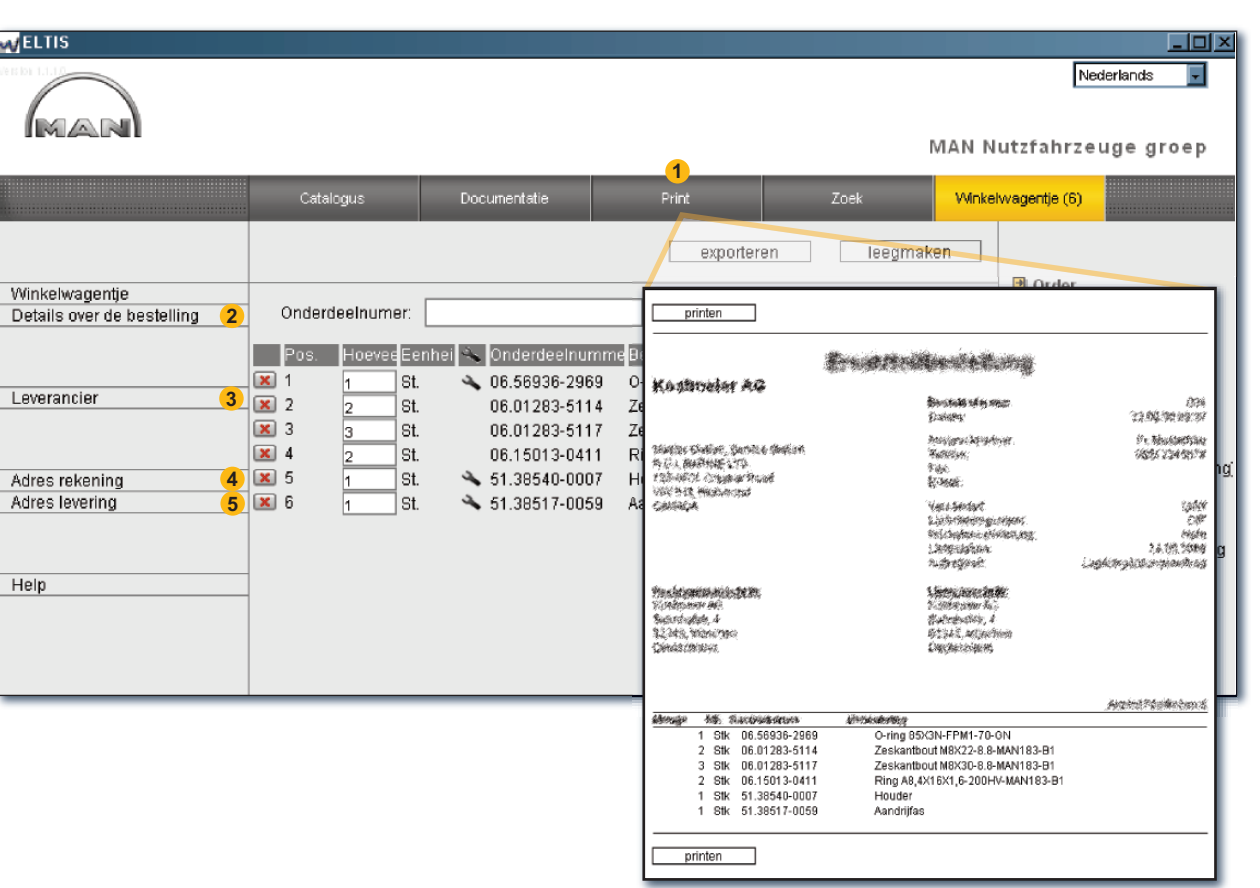

Afdrukvoorbeeld bestelformulier

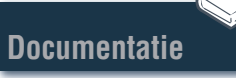

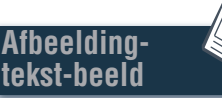

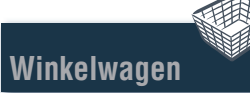

Bestelformulie

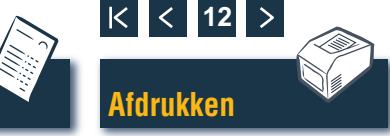

# Afbeelding-tekst-beeld

#### Afbeelding-tekst-beeld afdrukken

Afbeelding-

tekst-beeld

Winkelwagen

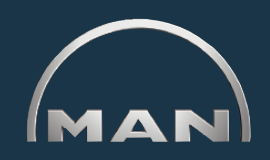

K < 13

Afdrukken

- Open hier het afdrukvoorbeeld van het weergegeven afbeelding-tekst-beeld.
- 2 Klik in het afdrukvoorbeeld op 'PRINTEN' om dit afbeelding-tekst-beeld op uw printer af te drukken.
- WELTIS - I I X Nederlands MAN Nutzfahrzeuge groep Winkelwagentje (6) Catalogus 18 **Q**\* Q II Q printen 2 Order Orders 000005657580 000002 Motornummer 41018230891817 PET 32,2007 Gebruiksbewijs Motortype vlg. verkoopgroep D 2876 LE423 op onderdeelnummer Constructiegroep koelsysteem (waterkoeling) Co.Gr 060/0 Onderhoudsonderdelen Afbeelding vuilwaterpomp aandrijving Nr. afbeelding 069615-0 Printversie (PDF) Verkoopgroep Constructingroup: 060/0 koelsysteem (waterkoeling) D 2876 LE423 51,#0290-0256 Verkoopgroep/PET/PAT: 51.#0290-0256 vuilwaterpomp aandrijving Help PET Eenheid PAT - productie productie kwantitei optermijn zettermiin 51.38507-0048 agerhuis voor 08.2000 04.10394-9292 08.2000 dichtmiddel 50 ML NB S oatroon 51.91701-0204 08.2000 Zeskantbout M8X35-10.9-06.01284-7118 20.2003 2 St. MAN183-PHR Zeskantbout M8X55-10.9 08.2000 06.01284-7122 1 St. MAN183-PHR Zeskantbout M8K60-10.9-12.2001 06.01284-7123 1 St. MAN183-PHR Ring A8.4X16X1.6 06.15013-0411 19 2005 4 St 200HV-MAN183-B Zeskantbout M12X60-8.8-MAN183-A3C 06.01289-0162 2 St. printen 2 Afdrukvoorbeeld afbeelding-tekst-beeld

**Bestelformulier** 

Documentatie

Zoeken

### **Documentatie Documenten selecteren**

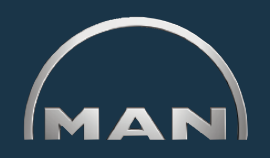

In ELTIS 3 is verschillende servicedocumentatie beschikbaar. Om deze documentatie te bekijken en af te drukken, hebt u de Adobe Acrobat Reader nodig. Open eerst de 'catalogus' door op de gelijknamige knop te klikken.

- 1 Klik hier om de onderdelencatalogus (afdrukversie) te openen.
- 2 Klik hier om het overzicht van de servicedocumentatie te openen.
- 3 Selecteer hier het gewenste document door erop te klikken.

Zoeken

Afbeelding-

tekst-beeld

Winkelwagen

| WELTIS                                                                                                    |                                                                                                    |                                                                                                    |                                                                                                    |
|----------------------------------------------------------------------------------------------------|----------------------------------------------------------------------------------------------------|----------------------------------------------------------------------------------------------------|----------------------------------------------------------------------------------------------------|
| MAN                                                                                                    |                                                                                                    |                                                                                                    | Nederlands 💌<br>MAN Nutzfahrzeuge groep                                                                                                    |
|                                                                                                    |                                                                                                    | 2                                                                                                    |                                                                                                    |
|                                                                                                    | Catalogus                                                                                                    | Documentatie                                                                                                    | Zoek Winkelwagentje (6)                                                                                                    |
| Orders Gebruiksbewijs vlg. verkoopgroep op onderdeelnummer Onderhoudsonderdelen Printversie (PDF) Help Help | Co. Gr.         Benaming           010/0         Motorblok           020/0         krukasmech           030/0         cilinderkop           040/0         distributie           050/0         motorsmeri           060/0         koelsysteen           080/0         inlaatsysteen           090/0         drukwilling           100/0         verstuivers et           110/0         inspuitpomp           120/0         brandstofsy           173/0         transmissie           192/0         welstrische z           260/0         velktrische z           270/0         meet en we           320/0         Pakkingset | nanisme<br>n (waterkoeling)<br>m/uitlaatspruitst.<br>en leidingen<br>) / hogedrukpomp<br>steem<br>steunen<br>uwdelen<br>nalen, schakel.<br>apparatuur<br>gergaveapparatuur<br>met montagedelen | Order<br>000005657580 000002<br>Motornummer<br>410199300991817<br>PET 32.2007<br>MAN Nutzfahrzeuge AG<br>Geschäftseinheit Motoren<br>Documentation for user and<br>service<br>MAINTENANCE INSTRUCTIONS<br>OPERATING INSTRUCTIONS, ENGINE |

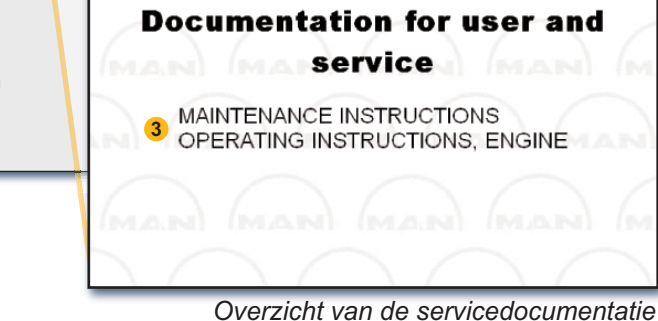

**Bestelformulie** 

K < 14

Afdrukken

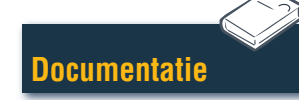

## Zoeken Zoeken in PDF-document/afdrukken

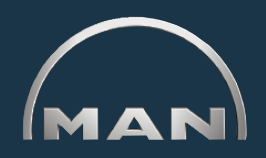

In het geopende document zijn alle zoekmethodes beschikbaar, die in Acrobat Reader door Adobe aangeboden worden. Hier worden slechts enkele voorbeelden van Reader-versie 7.0 gegeven.

- Klik in het navigatieveld op het gewenste hoofdstuk om het op te roepen.
- 2 Klik hier om naar een begrip in het document te zoeken. Het zoekvenster verschijnt.
- 3 Voer hier het gewenste zoekbegrip in en start het zoeken.
- 4 Klik bij een geopend document op het printsymbool om het document af te drukken. ■

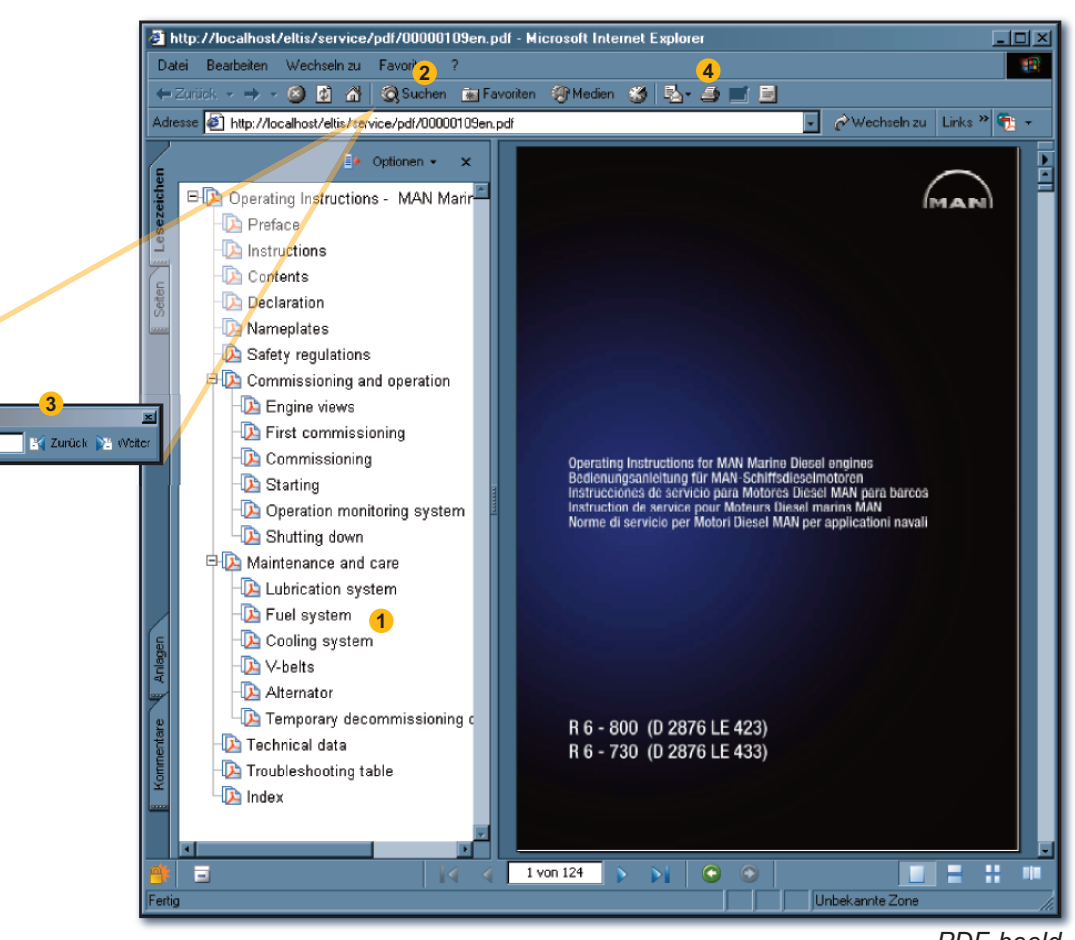

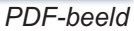

Documentatie

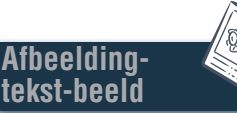

Suchen: + Starting

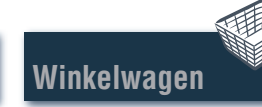

Bestelformulier

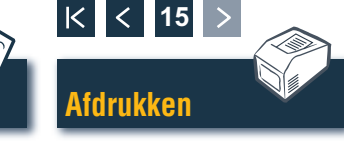